## Specials - EMIS Web user guide

1. Open EMIS Web and go to Reporting > Population Reporting

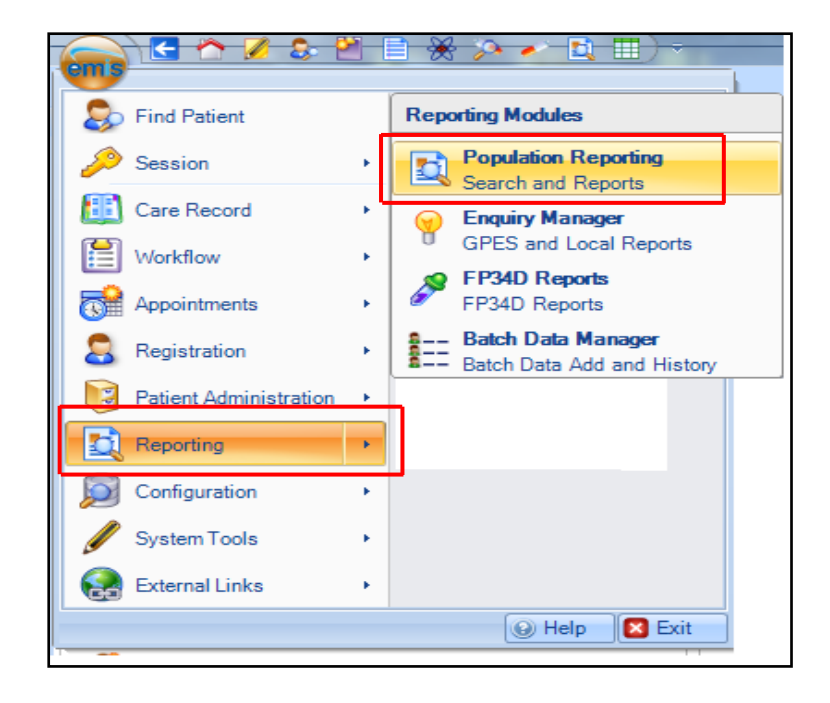

2. Select the folder within population reporting in which you wish to save your search and click on 'Import'.

| emi |                                                                                                    | a x   |
|-----|----------------------------------------------------------------------------------------------------|-------|
|     | Population Reporting Enquiry Manager FP34D Reports MIQUEST Batch Data Manager                                                                                                    | 🖸 🕘 🌖 |
| Ade | A Cut Cocpy Image: Second transmission of the second transmission of the second transmission of                               |       |
|     |                                                                                                    |       |
|     | Name   Population Count   %   Last Run   Search Type   Scheduled                                                                                                    |       |
|     | Image: Section of the section of the section of th |       |

3. The following screen will appear. The 'Enquiry Document' is the search that you want to import, click on ....

| Enquiry Document Ir | mport     |      | ×      |
|---------------------|-----------|------|--------|
| Enquiry Document    |           |      |        |
| Destination Folder  | PrescQIPP |      |        |
| Enquiry Docume      | ent       |      |        |
|                     |           |      |        |
|                     |           |      |        |
|                     |           |      |        |
|                     |           |      |        |
|                     |           |      |        |
|                     |           |      |        |
|                     |           |      |        |
|                     |           |      |        |
|                     |           |      |        |
|                     |           |      |        |
|                     |           |      |        |
|                     |           |      |        |
|                     |           |      |        |
|                     |           |      |        |
|                     |           |      |        |
|                     |           |      | Cancel |
|                     |           | UN ( |        |

4. Select the search file and then click 'Open'.

| Open                                    |            |                                          |                  |              |                 |             | ×     |
|-----------------------------------------|------------|------------------------------------------|------------------|--------------|-----------------|-------------|-------|
| $\leftarrow \rightarrow \cdot \uparrow$ |            |                                          |                  | ٽ ~          | 🔎 Search Er     | nis Web Sea | rches |
| Organise 🔻                              | New folder |                                          |                  |              |                 |             | . ?   |
|                                         | ^          | Name                                     | Date modified    | Туре         | Size            |             |       |
|                                         |            | Specials Medicines - EMIS Web search.xml | 17/05/2023 11:14 | XML Document | 512 KB          |             |       |
|                                         |            |                                          |                  |              |                 |             |       |
|                                         |            |                                          |                  |              |                 |             |       |
|                                         |            |                                          |                  |              |                 |             |       |
|                                         |            |                                          |                  |              |                 |             |       |
|                                         |            |                                          |                  |              |                 |             |       |
|                                         |            |                                          |                  |              |                 |             |       |
|                                         |            |                                          |                  |              |                 |             |       |
|                                         |            |                                          |                  |              |                 |             |       |
|                                         | <b>v</b>   |                                          |                  |              |                 |             |       |
|                                         | File nan   | ne:                                      |                  | ~            | Xmi Files (".xm | 17          | ~     |
|                                         |            |                                          |                  |              | Open -          | Car         | ncel  |
|                                         |            |                                          |                  |              |                 |             |       |

5. On this screen click 'OK'.

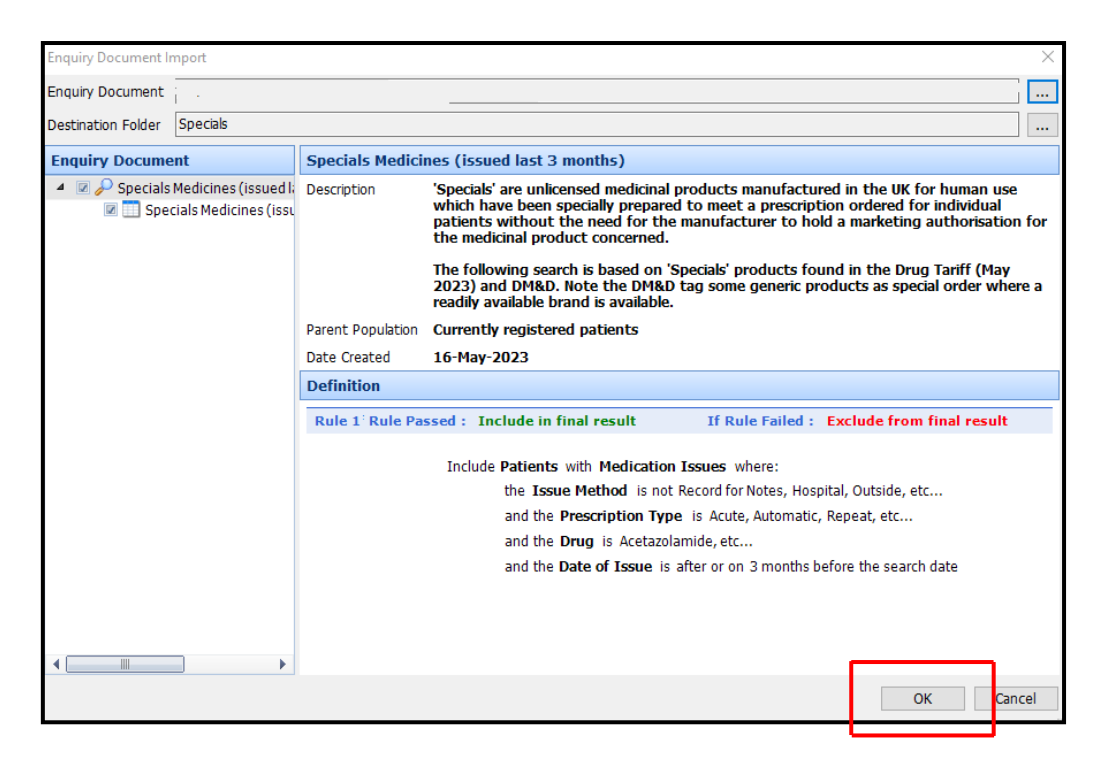

6. The search and Auto Report will appear in your folder as shown below.

| Run Edit View Results Re                                                                                                    | port Print Mail Merge Add Patier | Patient Patient + Age / Auto<br>List Address Sex |  |  |  |  |
|----------------------------------------------------------------------------------------------------|----------------------------------|--------------------------------------------------|--|--|--|--|
|                                                                                                    | Run Report                       |                                                  |  |  |  |  |
| Name Population C   Population C Specials Medicines (issued last 3 months)   Specials Medicines (issued last 3 months) Auto Report |                                  |                                                  |  |  |  |  |

7. The search and Auto Report are now ready for you to run. After you have run both reports, click on the "Auto Report" and click "view results" this will enable you to see all the elements required and export if required.